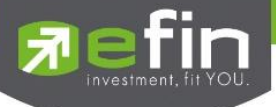

# Defin Trade+

# Trademan

# (Web Trade & Analysis)

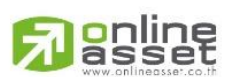

ONLINE ASSET COMPANY LIMITED

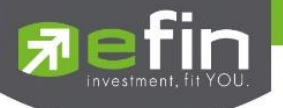

| Project Name | : efin Trade Plus (Web Trade & Analysis) |
|--------------|------------------------------------------|
| Version      | : 1.0.2                                  |
| Date         | : 27/06/2022                             |

**Revision History** 

| Date Started | Date Finished | Version | CAMD | Description                 | Author        |
|--------------|---------------|---------|------|-----------------------------|---------------|
| 27/06/2022   | 04/07/2022    | 1.0.0   | С    | Trademan                    | Khanokpit Th. |
|              |               |         |      | (Web Trade & Analysis)      |               |
| 0410/2565    | 26/10/2565    | 1.0.1   | А    | - เพิ่มการแสดงค่าแบบสลับ    | Khanokpit Th. |
|              |               |         |      | Flag, PO และ PC             |               |
|              |               |         |      | - เพิ่มแสดงค่า Avg          |               |
|              |               |         |      | - เพิ่มการแสดงค่าแบบสลับ    |               |
|              |               |         |      | %Chg, Chg, PO ແລະ PC        |               |
| 04/10/2565   | 26/10/2565    | 1.0.1   | М    | - ปรับเปลี่ยนรายละเอียดหุ้น | Khanokpit Th. |
| 21/01/2566   | 22/01/2566    | 1.0.2   | А    | - เพิ่มหน้า Bubble          | Kasidit S.    |

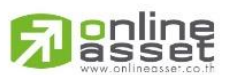

#### ONLINE ASSET COMPANY LIMITED

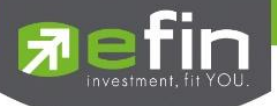

# สารบัญ

| สารบัญ       | 3  |
|--------------|----|
| วัตถุประสงค์ | 1  |
| Log in       | 1  |
| Header       | 2  |
| Market       | 3  |
| Trade        | 6  |
| Portfolio    | 11 |
| Portfolio    | 12 |
| Deal Summary | 13 |
| Bubble       | 17 |
| Condition    | 18 |
| Bubble Chart | 22 |
| Ranking      | 24 |
|              |    |

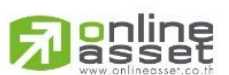

#### ONLINE ASSET COMPANY LIMITED

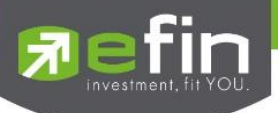

# วัตถุประสงค์

สร้างขึ้นเพื่อให้ทุกคนที่ชื่นซอบการลงทุนได้รับประสบการณ์ Web Trade ของ efin Trade Plus รูปแบบใหม่ที่มีดีไซน์ คล้าย Crypto มีเมนูน้อยใช้งานง่ายและดูทันสมัยมากยิ่งขึ้น

#### Log in

เป็นหน้าจอสำหรับไว้เข้าใช้งาน web trade

| 🔊 efin<br>Trade+ |                      |                     |                        |                            |  |
|------------------|----------------------|---------------------|------------------------|----------------------------|--|
|                  |                      |                     |                        |                            |  |
|                  |                      |                     |                        |                            |  |
|                  |                      |                     |                        |                            |  |
|                  |                      | Sign In             |                        |                            |  |
|                  |                      | Your Broker *       |                        |                            |  |
|                  |                      |                     |                        |                            |  |
|                  |                      | Username *          |                        |                            |  |
|                  |                      |                     |                        |                            |  |
|                  |                      | Parnuard #          |                        |                            |  |
|                  |                      | Enter your Password |                        |                            |  |
|                  |                      | Enter your Password |                        |                            |  |
|                  |                      | Remember me         |                        |                            |  |
|                  |                      | Log In              |                        |                            |  |
|                  |                      |                     |                        |                            |  |
|                  |                      |                     |                        |                            |  |
|                  |                      |                     |                        |                            |  |
|                  |                      |                     |                        |                            |  |
|                  |                      |                     |                        |                            |  |
|                  |                      |                     |                        |                            |  |
|                  | เลือกซื้อและเรียนรู้ | สำหรับการศึกษา      | สำหรับบริษัทหลักกรัพย์ | เกี่ยวกับ <del>cli</del> n |  |
|                  |                      |                     |                        |                            |  |
|                  |                      |                     |                        |                            |  |
|                  |                      |                     |                        |                            |  |
|                  |                      |                     | ហ្មឪ                   |                            |  |
|                  |                      |                     |                        |                            |  |
|                  |                      |                     |                        |                            |  |

| Your Broker | เลือกบริษัทหลักทรัพย์ที่ต้องการเข้าใช้งาน     |
|-------------|-----------------------------------------------|
| Username    | ใส่ user ของ broker ที่เลือกเพื่อเข้าสู่ระบบ  |
| Password    | ใส่รหัสผ่านของ user เพื่อเข้าสู่ระบบ          |
| Remember me | กดเลือกที่ช่องสี่เหลี่ยมเพื่อบันทึก User name |
| Log in      | กดเพื่อเข้าสู่ระบบ                            |

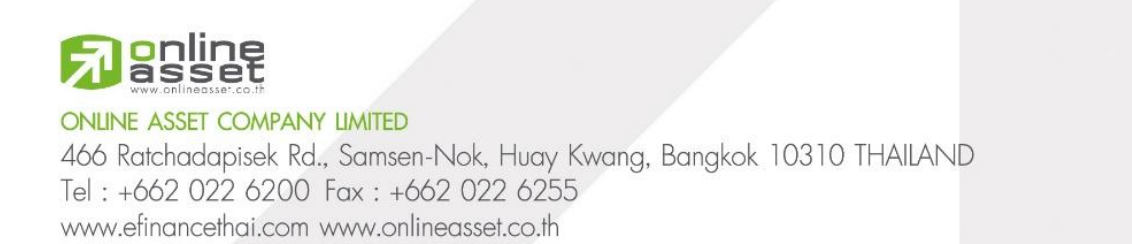

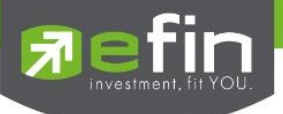

#### Header

# แสดงเมนูต่างๆ รวมถึงการตั้งค่าและเลขที่บัญชี

| 카이아 Market Trade Portfolio | Setting 💄 121152 🔂 DEMO                                         |
|----------------------------|-----------------------------------------------------------------|
| Market                     | ดูดัชนีของตลาดประเภทต่างๆ รวมถึงภาพรวมของหุ้นอื่นๆ              |
| Trade                      | สามารถทำการส่งคำสั่งซื้อขายและดู order ได้                      |
| Portfolio                  | ดูหุ้นที่มีการจับคู่แล้ว                                        |
| Setting                    | สามารถเลือกได้ดั่งนี้                                           |
|                            | บันทึก Pin Code  = เป็นการบันทึก PINCODE การส่งคำสั่งครั้งถัดไป |
|                            | Terms and Conditions = อ่านข้อตกลง/เงื่อนไขการใช้งาน            |
|                            | Personal Data = นโยบายคุ้มครองข้อมูลส่วนบุคคล                   |
|                            | Logout = ทำการออกจากระบบ                                        |
| Account                    | สามารถดูและเปลี่ยนเลขบัญชีได้                                   |
|                            |                                                                 |

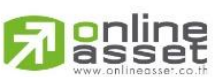

#### ONLINE ASSET COMPANY LIMITED

466 Ratchadapisek Rd., Samsen-Nok, Huay Kwang, Bangkok 10310 THAILAND Tel : +662 022 6200 Fax : +662 022 6255 www.efinancethai.com www.onlineasset.co.th

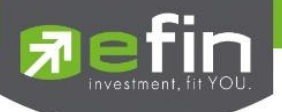

#### Market

เป็นการดูดัชนีประเภทต่างๆ ของหุ้น รวมถึงแสดงภาพรวมของหุ้นในแต่ละ sector และสามารถเพิ่มหุ้นในรายการโปรดได้ที่เมนูนี้

| <b>T</b> 1,587.55 +1.37 +0.09%               | High : 1,588.66 +1.11 Low : 1,585.66 -1   | .89 Value: 3,622.79M                             | SET: Open                                     |
|----------------------------------------------|-------------------------------------------|--------------------------------------------------|-----------------------------------------------|
| MAI                                          | SET50                                     | SET100                                           | SETHD                                         |
| <b>606.44</b> +0.59 +0.10%<br>Value: 314.11M | 962.61 -0.47 -0.05%<br>Value: 1,995.52M   | <b>2,186.08</b> -0.16 -0.01%<br>Value: 2,521.60M | 1,151.84 -1.50 -0.13%<br>Value: 776.54M       |
| ▲ High                                       | ▲ High ▼ Low<br>963.78 +1.17 960.91 -1.70 | ▲ High ▼ Low<br>2,188.35 +2.27 2,182.81 -3.27    | ▲ High ▼ Low<br>1,153.54 +1.70 1,149.50 -2.34 |
| sSET                                         | SETCLMV                                   | SETTHSI                                          | SETWB                                         |
| 1,061.35 +0.85 +0.08%                        | <b>997.90</b> -2.47 -0.25%                | 1,007.70 +0.17 +0.02%                            | 972.75 +1.91 +0.20%                           |
| Value: 162.47M                               | Value: 1,242.52M                          | Value: 1,915.58M                                 | Value: 633.02M                                |
| ▲ High                                       | ▲ High<br>999.68 + 1.78<br>996.48 - 1.42  | ▲ High<br>1,008.41 +0.71<br>1,006.40 -1.30       | ▲ High<br>972.75 0.00<br>969.70 -3.05         |

| Index      | ดัชนีของตลาดหุ้นประเภทต่างๆ                                   |
|------------|---------------------------------------------------------------|
| Change     | ราคาเปลี่ยนแปลง โดยนำราคาซื้อ/ขายล่าสุด หักกับราคาปิดเมื่อวัน |
|            | ทำการก่อน (Last Price – Prev)                                 |
|            |                                                               |
|            |                                                               |
| %Change    | เปอร์เซ็นต์การเปลี่ยนแปลงคำนวณจาก (Change/Prev)*100           |
| High       | ราคาซื้อ/ขายสูงสุดของวันนั้น                                  |
| Low        | ราคาซื้อ/ขายต่ำสุดของวันนั้น                                  |
| Value      | มูลค่าการซื้อขาย                                              |
| MKT Status | บอกสถานะช่วงเวลาของตลาด                                       |

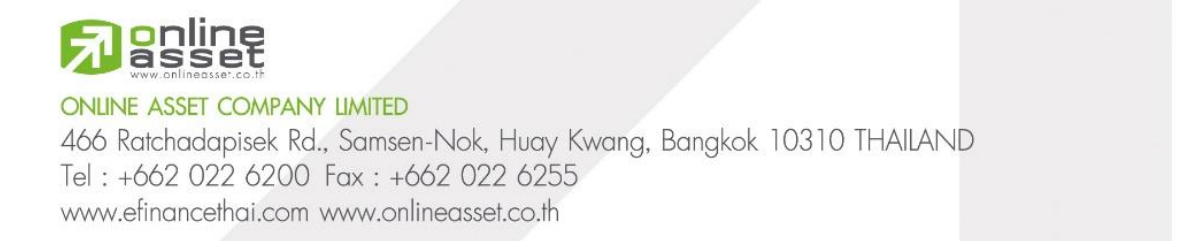

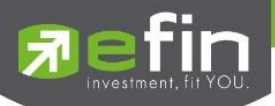

| ★ Favourites | All SET                 | Mai        |          | Derivative Warrant |        |          | O Search |                     |
|--------------|-------------------------|------------|----------|--------------------|--------|----------|----------|---------------------|
|              |                         |            |          |                    |        |          | ແສດ      | งจำนวนหุ้น : 🛛 10 🗸 |
| Symbol 🗢     | $Flag \leftrightarrows$ | Last Price | Change 🖨 | %Change 🗢          | Avg    | Volume 🗢 | Value 🗢  |                     |
| 🚖 КТВ        |                         | 17.80      |          | +0.56%             |        | 10,660K  | 189M     | Trade               |
| 🚖 РТТЕР      |                         | 176.00     | +2.50    |                    | 176.01 | 981,100  | 173M     | Trade               |
| 🖈 LH         |                         |            |          |                    |        | 4,942K   | 45,009K  | Trade               |
| 🚖 BBL        |                         | 144.50     | 0.00     | 0.00%              | 144.06 | 216,900  | 31,247K  | Trade               |
| 🚖 SCB        |                         | 106.00     | +0.50    | +0.47%             | 106.01 | 264,300  | 28,019K  | Trade               |
| 🖈 ВСН        |                         |            | +0.40    | +2.27%             |        | 1,486K   | 26,759K  | Trade               |
|              |                         | 96.75      | +0.50    | +0.52%             | 96.75  | 248,600  | 24,052K  | Trade               |
| AOT          |                         | 74.00      | +0.25    | +0.34%             | 74.00  | 232,600  | 17,212K  | Trade               |
| 🖈 SCC        |                         | 328.00     |          | +0.31%             | 327.98 | 52,700   | 17,285K  | Trade               |
|              |                         |            |          | +0.78%             |        | 11,448K  | 14,769K  | Trade               |
|              |                         |            |          | 2 3 62             | :5 >   |          |          |                     |

| Favorites          | รายชื่อหลักทรัพย์ที่อยู่ในรายการโปรด                                                                                                    |
|--------------------|----------------------------------------------------------------------------------------------------|
| ALL                | รายชื่อหลักทรัพย์ทั้งหมด                                                                                                    |
| SET                | รายชื่อหลักทรัพย์ที่อยู่ในตลาด SET                                                                                                    |
| MAI                | รายชื่อหลักทรัพย์ที่อยู่ในตลาด MAI                                                                                                    |
| Warrant            | รายชื่อหลักทรัพย์ที่อยู่ในประเภท Warrant                                                                                                    |
| Derivative Warrant | รายชื่อหลักทรัพย์ที่อยู่ในประเภท Derivative Warrant                                                                                                    |
| Sector             | จำแนกหุ้นตาม sector ต่างๆ ที่อยู่ในแต่ละตลาด                                                                                                    |
| Search             | กรอกชื่อหุ้นเพื่อค้นหาซึ่งระบบจะมีตัวช่วย Auto Fill Symbol                                                                                                    |
| แสดงจำนวนหุ้น      | เลือกเพื่อให้แสดงจำนวนหุ้นตามรายการที่เลือก                                                                                                    |
| Star               | กดดาวหน้า Symbol ให้มีสีเพื่อเพิ่มหุ้นนั้นเข้ารายการโปรด<br>สามารถกดอีกครั้งให้กลับมาไม่มีสีเพื่อเอาหุ้นนั้นออกจากรายการ<br>โปรด โดยรายการโปรดจะเรียงจากครั้งล่าสดขึ้นก่อน |

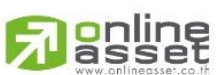

ONLINE ASSET COMPANY LIMITED

466 Ratchadapisek Rd., Samsen-Nok, Huay Kwang, Bangkok 10310 THAILAND Tel : +662 022 6200 Fax : +662 022 6255 www.efinancethai.com www.onlineasset.co.th

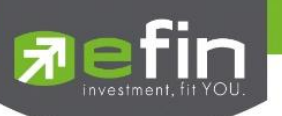

| Symbol      | ชื่อหลักทรัพย์                                                                                 |
|-------------|------------------------------------------------------------------------------------------------|
| Flag        | เครื่องหมายที่ติดบนหลักทรัพย์ เช่น DS, NP, NR, SP, XA, XD, และ<br>XR                           |
| PO          | ราคาที่คาดว่าจะเปิดในช่วง Pre-Open                                                             |
| PC          | ราคาที่คาดว่าจะปิดในช่วง Call Market                                                           |
| Last Price  | ราคาซื้อ/ขายล่าสุด                                                                             |
| Chang       | ราคาเปลี่ยนแปลง โดยนำราคาซื้อ/ขายล่าสุด หักกับราคาปิดเมื่อวัน<br>ทำการก่อน (Last Price – Prev) |
| %Change     | เปอร์เซ็นต์การเปลี่ยนแปลงคำนวณจาก (Change/Prev)*100                                            |
| Avg         | ราคาเฉลี่ยภายในระหว่างวัน (มูลค่าซื้อขายสะสมหารด้วยปริมาณซื้อ                                  |
|             | ขายสะสม)                                                                                       |
| Value       | มูลค่าที่เกิดจากการซื้อขาย                                                                     |
| Volume      | ปริมาณหุ้นที่เกิดจากการซื้อขาย                                                                 |
| Trade       | กดเพื่อไปเทรดหุ้นนั้นที่เมนู Trade                                                             |
| เลขหน้าเว็บ | เลือกเพื่อนดูหุ้นในหน้าอื่นๆ                                                                   |

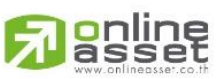

#### ONLINE ASSET COMPANY LIMITED

466 Ratchadapisek Rd., Samsen-Nok, Huay Kwang, Bangkok 10310 THAILAND Tel : +662 022 6200 Fax : +662 022 6255 www.efinancethai.com www.onlineasset.co.th

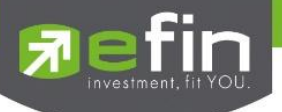

#### Trade

การส่งคำสั่งเสนอซื้อเสนอขายหลักทรัพย์ จะต้องระบุจำนวนหลักทรัพย์เป็นหน่วยการซื้อขาย(Board Lot) ทั่วไปหนึ่ง หน่วยการซื้อขายเท่ากับ 100 หลักทรัพย์

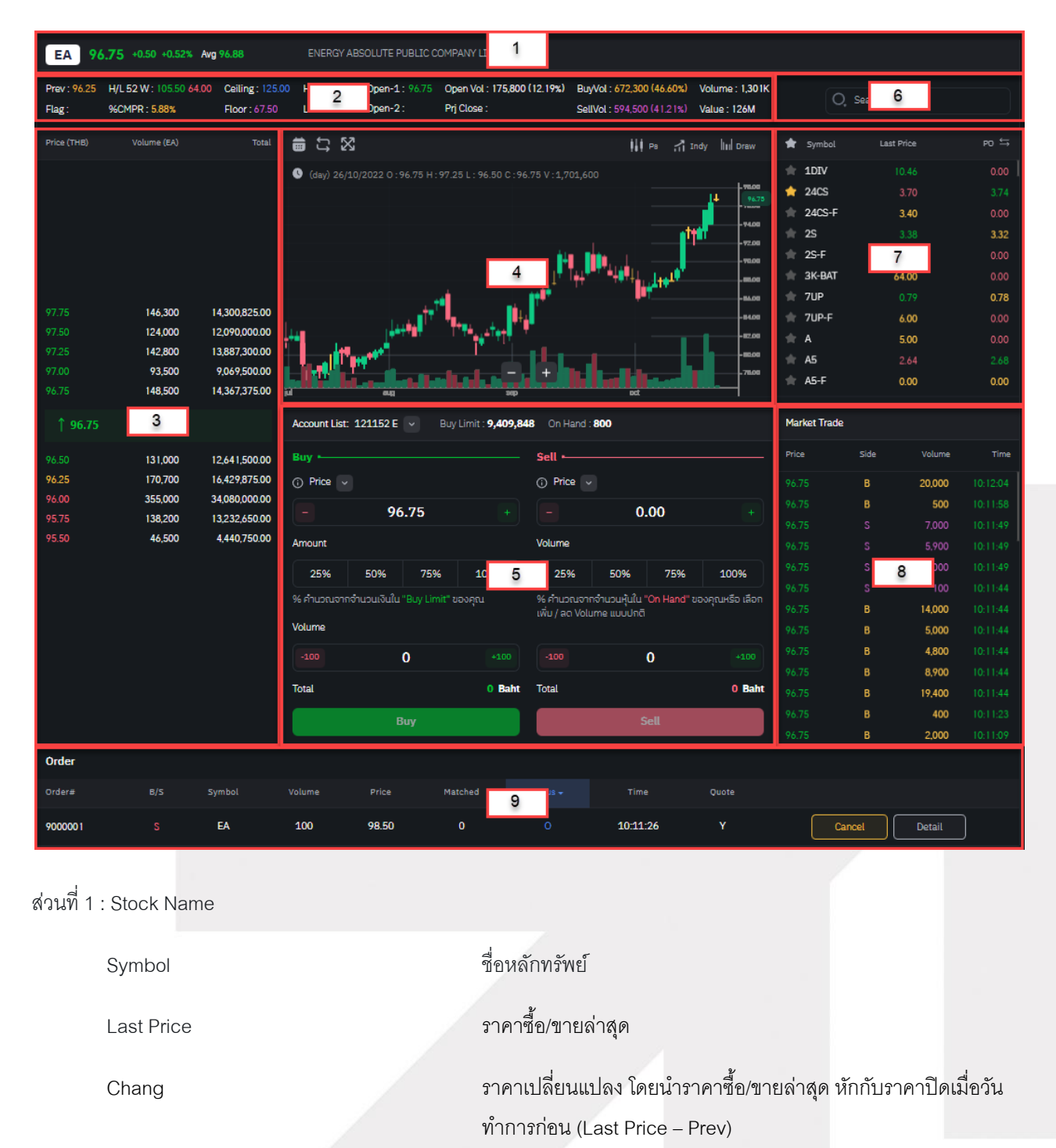

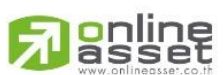

ONLINE ASSET COMPANY LIMITED

466 Ratchadapisek Rd., Samsen-Nok, Huay Kwang, Bangkok 10310 THAILAND Tel : +662 022 6200 Fax : +662 022 6255 www.efinancethai.com www.onlineasset.co.th

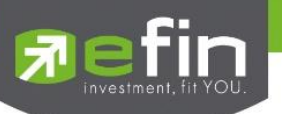

|           | %Change                       | เปอร์เซ็นต์การเปลี่ยนแปลงคำนวณจาก (Change/Prev)*100                                                   |
|-----------|-------------------------------|----------------------------------------------------------------------------------------------------|
| Avg       |                               | ราคาเฉลี่ยภายในระหว่างวัน (มูลค่าซื้อขายสะสมหารด้วยปริมาณซื้อ                                         |
|           |                               | ขายสะสม)                                                                                              |
|           | Company Name                  | ชื่อเต็มของบริษัทที่ออกหลักทรัพย์                                                                     |
| ส่วนที่ 2 | : Stock Detail รายละเอียดหุ้น |                                                                                                    |
|           | Prev                          | ราคาปิดเมื่อวันทำการก่อน                                                                              |
|           | Flag                          | เครื่องหมายที่ติดบนหลักทรัพย์ เช่น DS, NP, NR, SP, XA, XD,<br>และ XR                                  |
|           | H/L 52 W                      | ราคาหลักทรัพย์สูงสุดและต่ำสุด 52 สัปดาห์                                                              |
|           | %CMPR                         | ข้อมูลหลักทรัพย์ที่มีปริมาณการซื้อขายในรอบวันปัจจุบันเปรียบเทียบ<br>กับค่าเฉลี่ย 5 วันที่ผ่านมาสูงสุด |
|           | Ceiling                       | ราคาสูงสุดที่สามารถซื้อขายได้                                                                         |
|           | Floor                         | ราคาต่ำสุดที่สามารถซื้อขายได้                                                                         |
|           | High                          | ราคาซื้อ/ขายสูงสุดของวันนั้น                                                                          |
|           | Low                           | ราคาซื้อ/ขายต่ำสุดของวันนั้น                                                                          |
|           | Open-1                        | ราคาเปิดตลาดฯ ภาคเช้า                                                                                 |
|           | Open-2                        | ราคาเปิดตลาดฯ ภาคบ่าย                                                                                 |
|           | Prj Close                     | ราคาที่คาดว่าจะเป็นราคาปิด                                                                            |
|           | Prj Vol                       | จำนวนที่คาดว่าจะเกิดการจับคู่ตอนตลาดเปิด                                                              |
|           | Open Vol                      | ปริมาณการซื้อ/ขาย ณ เวลาเปิดตลาดฯ                                                                     |
|           | BuyVol                        | ปริมาณการซื้อ/ขายจากการเคาะซื้อ                                                                       |
|           | SellVol                       | ปริมาณการซื้อ/ขายจากการเคาะขาย                                                                        |

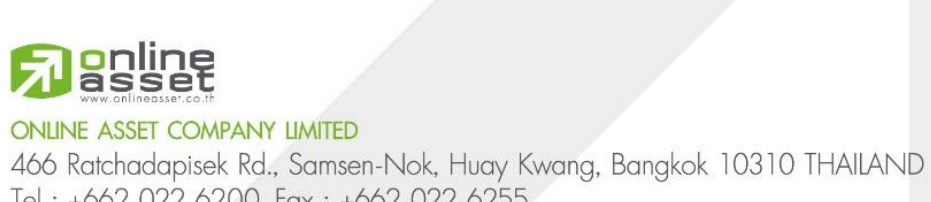

7 | Page

Tel : +662 022 6200 Fax : +662 022 6255 www.efinancethai.com www.onlineasset.co.th

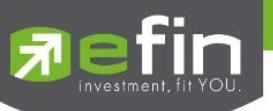

|           | Volume                                    | ปริมาณหุ้นที่เกิดจากการซื้อขาย                                                |
|-----------|-------------------------------------------|-------------------------------------------------------------------------------|
|           | Value                                     | มูลค่าที่เกิดจากการซื้อขาย                                                    |
| ส่วนที่ 3 | : Best Bids/Offers                        |                                                                               |
|           | Offer Price                               | ราคาเสนอขายที่ดีที่สุด 5 อันดับแรก                                            |
|           | Offer Volume                              | ปริมาณการเสนอขายที่ดีที่สุด 5 อันดับแรก                                       |
|           | Bid Price                                 | ราคาเสนอซื้อที่ดีที่สุด 5 อันดับแรก                                           |
|           | Bid Volume                                | ปริมาณการเสนอซื้อที่ระดับราคาที่ดีที่สุด 5 อันดับแรก                          |
|           | Total                                     | ผลรวมของราคาและปริมาณ                                                         |
| ส่วนที่ 4 | : Graph                                   |                                                                               |
|           | PS                                        | เลือกประเภทของแท่งเทียน                                                       |
|           | Indy                                      | เลือก indicator ของกราฟ                                                       |
|           | Draw                                      | วาดเส้นลงในกราฟ                                                               |
| ส่วนที่ 5 | : Bar Trade กล่องส่งคำสั่งซื้อขาย         |                                                                               |
|           | Account List                              | แสดงเลขที่บัญชีและสามารถกดเปลี่ยนเลขบัญชีได้                                  |
|           | Buy Limit                                 | จำนวนเงินที่เราสามารถทำการซื้อได้                                             |
|           | On Hand                                   | จำนวนหุ้นที่เรามี                                                             |
|           | Information                               | คำอธิบายของแต่ละประเภทราคา                                                    |
|           | Price คือ                                 | ราคาต่อหน่วยของหลักทรัพย์ที่เสนอซื้อ/ขายจะต้องอยู่ในช่วง Floor<br>กับ Ceiling |
|           | *** การระบุราคาโดยใส่ทศนิยม จะต้องระบุทศา | นิยม 2 ตำแหน่งเสมอ เช่น ราคา 12.4 บาท ระบุเป็น 12.40                          |
|           | %ฝั้ง Buy                                 | เมื่อต้องการส่งคำสั่งซื้อโดยเลือกเป็น % จากงบ Buy Limit                       |
|           | %ฝั้ง Sell                                | เมื่อต้องการส่งคำสั่งขายโดยเลือกเป็น % จากหุ้นที่มีใน On Hand                 |
|           | Volume                                    | ปริมาณหุ้นที่จะซื้อ / ขายของคำสั่งและต้องไม่ใช่เป็นหุ้นที่ทำการซื้อ           |

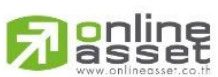

ONLINE ASSET COMPANY LIMITED

466 Ratchadapisek Rd., Samsen-Nok, Huay Kwang, Bangkok 10310 THAILAND Tel : +662 022 6200 Fax : +662 022 6255 www.efinancethai.com www.onlineasset.co.th

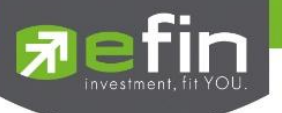

ขายบนกระดานเศษหุ้น (Odd Board)

| Searchกรอกรี่อรับเพื่อค้ามการี่จะบบจะมัตัวร่าย Auto Fill Symbol และ<br>สามารถกดควมพื้อน้ำนั้นเข้า/ขอกรายการประได้ส่วนที่ 7 : แสดงรายการนั้นFavoritiesสามารถกดควมพื้อน้ำนั้นเข้า/ขอกรายการประได้fast Priceราคาที่มีการชื่อเขายล่าสุด//Chgเปอร์ชันต์การเปลี่ยนแปลงกำนวณจาก (Change/Prev)*100Chgราคาเปลี่ยนแปลง โดยนำราคาชื้อเขายล่าสุด พักกับราคาปิดเมื่อวัน//Dเปอร์ชันต์การเปลี่ยนแปลง โดยนำราคาชื้อเขายล่าสุด พักกับราคาปิดเมื่อวัน//Dราคาเปลี่ยนแปลง โดยนำราคาชื้อเขายล่าสุด พักกับราคาปิดเมื่อวัน//Dราคาที่คาดว่าจะเปิดในช่วง Pre-OpenPCราคาที่คาดว่าจะเปิดในช่วง Call Market//Dราคาส่งสุดที่ทำการชื้อ/ ขายล่าสุดfundamineเป็นสีสัม)//Dเป็นตองค่าเป็นสีม่วง), B = BUY (แสดงค่าหันที่ 8 : Market Tradeเป็นสีสัม)Volumeเป็นสีสัม)//Dเป็นสีสัม)//Dเป็นสีสัม)//Dเป็นสีสัม)BiBเป็นสีสัม)//Dเป็นสีสัม)//Dเป็นสีสัม)//Dเป็นสีสัม)//Dเป็นสีสัม)//Dเป็นสีสัม)//Dเป็นสีสัม)//Dเป็นสีสัม)//Dเป็นสีสัม)//Dเป็นสีสัม)//Dเป็นสีนับ//Dเป็นสีสัม)//Dเป็นระคำสั่ง//Dเป็นระคำสั่งชื่ม//Dเป็นสีนระคำสั่งชื่ม//Dเป็นระคำสั่งชื่ม//Dเป็นระคำสั่งชื่ม//Dเป็นระคำสั่งชื่ม//Dเป็นระคำสั่งชื่ม//Dเป็น                                                                   | ส่วนที่ 6 : Search         |                                                                                                    |
|----------------------------------------------------------------------------------------------------|----------------------------|----------------------------------------------------------------------------------------------------|
| ส่วนที่ 7 : แสดงรายการปุ่น<br>Favorites สามารถกดดาวเพื่อนำนุ้นเข้า/ขอกรายการปรดได้<br>Last Price วาคาที่มีการขึ้ด/ชายล่าสุด<br>%Chg แปรร์ชน์การเปลี่ยนแปลง โดยนำราคาซื้ด/ชายล่าสุด พักกับราคาปิดเมื่อวัน<br>Chg วาคาเปลี่ยนแปลง โดยนำราคาซื้ด/ชายล่าสุด พักกับราคาปิดเมื่อวัน<br>ทำการก่อน (Last Price – Prev)<br>PO วาคาที่คาดว่าจะเปิดในช่วง Pre-Open<br>PC ราคาที่คาดว่าจะเปิดในช่วง Call Market<br>Price วาคาที่ตาดว่าจะเปิดในช่วง Call Market<br>Price วาคาที่ตาดว่าจะเปิดในช่วง Call Market<br>Narket Trade<br>Price วาคาที่ตาดว่าจะบิดในช่วง รายล่าสุด<br>juna ประการบัญ S = SELL (แสดงค่าเป็นสีม่วง), B = BUY (แสดงค่า<br>เป็นสีล้ม)<br>Volume ประการบัญ S = SELL (แสดงค่าเป็นสีม่วง), B = BUY (แสดงค่า<br>เป็นสีล้ม)<br>Volume บริมาณหลักทรัทย์ที่ชื่อ/ ชายล่าสุด<br>ส่วนที่ 9 : view Order<br>juna การบัญ S = SELL (แสดงค่าเป็น สี่วโมง: นาที: วินาที<br>ค่ามรับเทร์ รายล่าสุด<br>มายแลชาตร Order ที่ส่งไป<br>B/S ผู้มหองคำสั่ง<br>B = คำส่งสี่อ<br>S = คำสั่งชื่อ<br>S = คำสั่งชาย                                                                                                    | Search                     | กรอกชื่อหุ้นเพื่อค้นหาซึ่งระบบจะมีตัวช่วย Auto Fill Symbol และ<br>สามารถกดดาวเพื่อนำหุ้นเข้า/ออกรายการโปรดได้ |
| Favorites       ลามารถกดคาวเพื่อนำนุ้มน้ำ/ขอกรายการโปรดได้         Last Price       วาคาที่มีการซื้อปขายย่าสุด         %Chg       เปอร์เซ็มต์การเปลี่ยนแปดงคำนวณจาก (Change/Prev)*100         Chg       วาคาที่มีการเชื้อปขายย่าสุด         Pog       วาคาที่คาดว่าจะเปิดในช่วง Pre-Open         PC       วาคาที่คาดว่าจะเปิดในช่วง Call Market         Price       วาคาที่คาดว่าจะเปิดในช่วง Call Market         Price       วาคาที่คาดว่าจะเปิดในช่วง Call Market         Volume       เป็นสีสมา         Time       เป็นสีสมา         Volume       เป็นสีสมา         Side       เป็นหลังบรุธ SELL (แสดงค่าเป็นสีม่วง), B = BUY (แสดงค่า<br>เป็นสีสมา)         ส่วนที่ J       เป็นสีสมา         B/S       เป็นของ         B/S       ส่วนรูง                                                                                                    | ส่วนที่ 7 : แสดงรายการหุ้น |                                                                                                    |
| Last Priceวาคาที่มีการซื้อ/ชายย่าสุด%Chgเปซร์ชันต์การเปลี่ยนแปลงดำนวณจาก (Change/Prev)*100Chgภาคาปลี่ยนแปลง โดยนำราคาซื้อ/ชายย่าสุด นักกับราคาปิดเมื่อวันPoภาคาที่คาดว่าจะเปิดในช่วง Pre-OpenPCภาคาที่คาดว่าจะเปิดในช่วง Call Marketต่วนที่ 8 : Market Tradeทาคาส่ดุดที่ทำการชื้อ/ชายย่าสุดpriceภาคาส่ดุดที่ทำการชื้อ/ชายย่าสุดjinarท่การข้อ/ชายย่าสุดkideเป็นสังมาfunaเป็นสังมาfunaเป็นสังมาfunaเป็นสังมาfunaเอลาที่ทำการชื้อ/ชายย่าสุดfunaเป็นสังมาfunaเอลาที่ทำการชื้อ/ชายย่าสุดfunaเป็นสังมาfunaเป็นสังมาfunaเอลาที่ทำการชื้อ/ชายย่าสุดfunaเอลาที่ท่ากรชื้อ/ชายย่าสุดfunaเอลาที่ท่ากรชื้อ/ชายย่าสุดfunaเอลาที่ท่ากรชื้อ/ชายย่าสุดfunaเอลาที่ท่ากรชื้อ/ชายย่าสุดfunaเอลาที่ท่ากรชื้อ/ชายย่าสุดfunaเอลาที่ท่ากรชื้อ/ชายย่าสุดfunaเอลาที่ท่ากรชื้อ/ชายย่าสุดfunaเอลาที่ท่ากรชื้อ/ชายอาสุดfunaเอลาที่ท่ากรชื้อ/ชายอาสุดfunaเอลาที่ท่ากรชื่อ/ชายอาสุดfunaเอลาที่ท่าดรรรษฐรีอ/ชายอาสุดfunaเอลาที่ท่ากรชื่อ/ชายอาสุดfunaเอลาที่ท่ารรรษฐรีอ/ชายอาสุดfunaเอลาที่ท่ากรร้อ/ชายอาสุดfunaเอลาที่ท่ารระระระระระระระระระระระระระระระระระระร                                                                                                    | Favorites                  | สามารถกดดาวเพื่อนำหุ้นเข้า/ออกรายการโปรดได้                                                                   |
| %Chg         เปอร์เข็มต์การเปลี่ยนแปลงคำนวณจาก (Change/Prev)*100           Chg         วาคาเปลี่ยนแปลงโดยนำราคาชื่อ/ชายล่าสุด หักกับราคาปิดเมื่อวัน           ทำการก่อน (Last Price – Prev)         ทำการก่อน (Last Price – Prev)           PO         ราคาที่ดาดว่าจะเปิดในช่วง Pre-Open           PC         ราคาที่ดาดว่าจะเปิดในช่วง Call Market           fore         ราคาที่ดาดว่าจะเปิดในช่วง Call Market           price         ราคาล่สุดที่ทำการชื้อ/ชายล่าสุด           Side         ที่เกิดการจับสู่ S = SELL (แสดงค่าเป็นสีม่วง), B = BUY (แสดงค่า           ITime         เป็นสีสัม)           Time         เอลาที่ทำการชื้อ/ ชายล่าสุด           ส่วนที่ 9 : View Order         เมลาที่ทำการชื้อ/ ชายล่าสุด           Pice         คาสาดร้างกรรับสู่ S = SELL (แสดงเขาเป็นสัม่วง), B = BUY (แสดงค่า           ช่วนที่ 9 : View Order         เป็นสีสัม)           Fine         เอลาที่ทำการชื้อ/ ชายล่าสุด           ส่วนที่ 9 : View Order         เป็นสีสัม)           B/S         สั่งของค่าสั่ง<br>ชื่อ           B/S         สั่งของค่าสั่ง<br>ชื่อ                                                                         | Last Price                 | ราคาที่มีการซื้อ/ขายล่าสุด                                                                                    |
| Chgภาคาปลี่ยนแปลง โดยนำราคาชี้อ/ชายต่าสุด หักกับราคาปิดเมื่อวัน<br>ทำการก่อน (Last Price - Prev)POวาคาที่คาดว่าจะเปิดในช่วง Pre-OpenPCวาคาที่คาดว่าจะเปิดในช่วง Call Marketfriceภาคาล่าสุดที่ทำการซื้อ/ ชายต่าสุดPriceวาคาล่าสุดที่ทำการซื้อ/ ชายต่าสุดSideที่เกิดการจับคู่ S = SELL (แสดงค่าเป็นสีม่วง), B = BUY (แสดงค่าfundปริมาณหลักทรัพย์ที่ชื่อ/ ชายต่าสุดfundปริมาณหลักทรัพย์ที่ชื่อ/ ชายต่าสุดfuneเป็นสีส้ม)funeเอลาที่ทำการซื้อ/ ชายต่าสุดfuneเอลาที่ทำการซื้อ/ ชายต่าสุดfuneเอลาที่ทำกรซื้อ/ ชายต่าสุดfuneเอลาที่ทำการซื้อ/ ชายต่าสุดfuneเอลาที่ทำการซื้อ/ ชายต่าสุดfuneเอลาที่ทำการซื้อ/ ชายต่าสุดfuneเอกส์ที่ทายร์กร้อfuneเอล่งรัชขอfuneเอล่งรัชขอfuneเอล่งรัชขอfuneเอล่งรัชขอfune | %Chg                       | เปอร์เซ็นต์การเปลี่ยนแปลงคำนวณจาก (Change/Prev)*100                                                           |
| ห่าการท่อน (Last Price - Prev)POราคาที่คาดว่าจะเปิดในช่วง Pre-OpenPCราคาที่คาดว่าจะเปิดในช่วง Call Marketส่วนที่ 8 : Market Tradeราคาล่าสุดที่ทำการข้อ/ ชายต่าสุดPriceราคาล่าสุดที่ทำการข้อ/ ชายต่าสุดSideที่เกิดการจับคู่ S = SELL (แสดงค่าเป็นสีม่วง), B = BUY (แสดงค่าVolumeบริมาณหลักทรัพย์ที่ชื่อ/ ชายต่าสุดTimeเอลาที่ทำการขื้อ/ ชายต่าสุด แสดงเป็น ช่วโมง: นาที: วินาทีส่วนที่ 9 : View Orderหมายเลชของ Order ที่ส่งไปB/Sผั้งของคำลั่ง<br>B = คำสั่งชื้อ<br>S = คำสั่งชื่อ<br>S = คำสั่งชื่อ                                                                                                    | Chg                        | ราคาเปลี่ยนแปลง โดยนำราคาซื้อ/ขายล่าสุด หักกับราคาปิดเมื่อวัน                                                 |
| PO       วาคาที่คาดว่าจะปิดในช่วง Pre-Open         PC       วาคาที่คาดว่าจะปิดในช่วง Call Market         ส่วนที่ 8 : Market Trade                                                                                                    |                            | ทำการก่อน (Last Price – Prev)                                                                                 |
| PCวาคาที่คาดว่าจะปิดในช่วง Call Marketส่วนที่ 8 : Market TradePriceวาคาล่าสุดที่ทำการซื้อ/ ขายถ่าสุดSideที่เกิดการจับคู่ S = SELL (แสดงค่าเป็นสีม่วง), B = BUY (แสดงค่าป็นสีส้ม)เป็นสีส้ม)Volumeบริมาณหลักทรัพย์ที่ชื่อ/ ขายถ่าสุดimeเอลาที่ทำการซื้อ/ ขายถ่าสุด แสดงเป็น ชั่วโมง: นาที: วินาทีส่วนที่ 9 : View Orderเอลาที่ทำการซื้อ/ ขายถ่าสุด แสดงเป็น ชั่วโมง: นาที: วินาทีB/Sผู้งของคำสั่ง<br>B = คำสั่งซื้อ<br>ร = คำสั่งซื้อ<br>ร = คำสั่งซื้อ<br>ร = คำสั่งซื้อ<br>ร = คำสั่งซ้อ<br>ร = คำสั่งซาย                                                                                                    | PO                         | ราคาที่คาดว่าจะเปิดในช่วง Pre-Open                                                                            |
| ส่วนที่ 8 : Market Trade<br>Price ราคาล่าสุดที่ทำการซื้อ/ ขายล่าสุด<br>Side ที่เกิดการจับคู่ S = SELL (แสดงค่าเป็นสีม่วง), B = BUY (แสดงค่า<br>เป็นสีส้ม)<br>Volume ปริมาณหลักทรัพย์ที่ซื้อ/ ขายล่าสุด<br>Volume ปริมาณหลักทรัพย์ที่ซื้อ/ ขายล่าสุด<br>Time เวลาที่ทำการซื้อ/ ขายล่าสุด แสดงเป็น ชั่วโมง: นาที: วินาที<br>ท่านที่ 9 : View Order<br>Order Number หมายเลขของ Order ที่ส่งไป<br>B/S ผู้งของคำสั่ง<br>B = คำสั่งซื้อ<br>S = คำสั่งซื้อ                                                                                                    | PC                         | ราคาที่คาดว่าจะปิดในช่วง Call Market                                                                          |
| Price       ราคาล่าสุดที่ทำการซื้อ/ ขายล่าสุด         Side       ที่เกิดการจับคู่ S = SELL (แสดงค่าเป็นสีม่วง), B = BUY (แสดงค่า         เป็นสีส้ม)       เป็นสีส้ม)         Volume       ปริมาณหลักทรัพย์ที่ซื้อ/ ขายล่าสุด         Time       เวลาที่ทำการซื้อ/ ขายล่าสุด แสดงเป็น ชั่วโมง: นาที: วินาที         ส่วนที่ 9 : View Order       เวลาที่ทำการซื้อ/ ขายล่าสุด แสดงเป็น ชั่วโมง: นาที: วินาที         B/S       สั่งของคำสั่ง<br>B = คำสั่งซื้อ<br>S = คำสั่งขาย                                                                                                    | ส่วนที่ 8 : Market Trade   |                                                                                                    |
| Side       ที่เกิดการจับคู่ S = SELL (แสดงค่าเป็นสีม่วง), B = BUY (แสดงค่า         เป็นสีส้ม)       เป็นสีส้ม)         Volume       ปริมาณหลักทรัพย์ที่ซื้อ/ ขายล่าสุด         Time       เวลาที่ทำการซื้อ/ ขายล่าสุด แสดงเป็น ชั่วโมง: นาที: วินาที         ส่วนที่ 9 : View Order       เการรับอุงคำสั่ง         Drder Number       หมายเลขของ Order ที่ส่งไป         B/S       ฝั่งของคำสั่ง<br>B = คำสั่งข้าย                                                                                                    | Price                      | ราคาล่าสุดที่ทำการซื้อ/ ขายล่าสุด                                                                             |
| เป็นสี่ส้ม)<br>Volume ปริมาณหลักทรัพย์ที่ชื้อ/ ขายล่าสุด<br>Time เวลาที่ทำการซื้อ/ ขายล่าสุด แสดงเป็น ชั่วโมง: นาที: วินาที<br>ส่วนที่ 9 : View Order<br>Order Number หมายเลขของ Order ที่ส่งไป<br>B/S ผี้งของคำสั่ง<br>B = คำสั่งซื้อ<br>S = คำสั่งขื้อ                                                                                                    | Side                       | ที่เกิดการจับคู่ S = SELL (แสดงค่าเป็นสีม่วง), B = BUY (แสดงค่า                                               |
| Volumeปริมาณหลักทรัพย์ที่ซื้อ/ ขายล่าสุดTimeเวลาที่ทำการซื้อ/ ขายล่าสุด แสดงเป็น ชั่วโมง: นาที: วินาทีส่วนที่ 9 : View OrderOrder Numberหมายเลขของ Order ที่ส่งไปB/Sผั้งของคำลั่งB = คำสั่งซื้อ<br>S = คำสั่งขาย                                                                                                    |                            | เป็นสีส้ม)                                                                                                    |
| Time       เวลาที่ทำการซื้อ/ ขายล่าสุด แสดงเป็น ชั่วโมง: นาที: วินาที         ส่วนที่ 9 : View Order          Order Number       หมายเลขของ Order ที่ส่งไป         B/S       ฝั่งของคำสั่ง<br>B = คำสั่งซื้อ<br>S = คำสั่งขาย                                                                                                    | Volume                     | ปริมาณหลักทรัพย์ที่ซื้อ/ ขายล่าสุด                                                                            |
| ส่วนที่ 9 : View Order<br>Order Number หมายเลขของ Order ที่ส่งไป<br>B/S ผื้งของคำสั่ง<br>B = คำสั่งซื้อ<br>S = คำสั่งขาย                                                                                                    | Time                       | เวลาที่ทำการซื้อ/ ขายล่าสุด แสดงเป็น ชั่วโมง: นาที: วินาที                                                    |
| Order Number หมายเลขของ Order ที่ส่งไป<br>B/S ผั้งของคำสั่ง<br>B = คำสั่งซื้อ<br>S = คำสั่งขาย                                                                                                    | ส่วนที่ 9 : View Order     |                                                                                                    |
| B/S ผึ้งของคำสั่ง<br>B = คำสั่งซื้อ<br>S = คำสั่งขาย                                                                                                    | Order Number               | หมายเลขของ Order ที่ส่งไป                                                                                     |
| B = คำสั่งซื้อ<br>S = คำสั่งขาย                                                                                                    | B/S                        | ผึ้งของคำสั่ง                                                                                                 |
| S = คำสังขาย                                                                                                    |                            | B = คำสั่งซื้อ                                                                                                |
|                                                                                                    |                            | S = ค้าสังขาย                                                                                                 |
| Symbol ชื่อย่อของหลักทรัพย์                                                                                                    | Symbol                     | ชื่อย่อของหลักทรัพย์                                                                                          |

# 

ONLINE ASSET COMPANY LIMITED

466 Ratchadapisek Rd., Samsen-Nok, Huay Kwang, Bangkok 10310 THAILAND Tel : +662 022 6200 Fax : +662 022 6255 www.efinancethai.com www.onlineasset.co.th

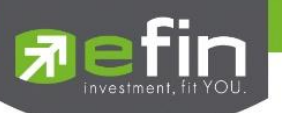

| Volume  | ปริมาณหุ้นที่จะซื้อ/ขายของคำสั่ง                                                                                                    |
|---------|----------------------------------------------------------------------------------------------------|
| Price   | ราคาของหุ้นที่จะซื้อ/ขายของคำสั่ง                                                                                                    |
| Matched | จำนวนที่จับคู่ได้                                                                                                    |
| Status  | สถานะของคำสั่งที่ส่งซื้อขาย สามารถกด Sort เพื่อเลือกดูเฉพาะบาง<br>สถานะได้                                                                                             |
| Time    | แสดงเวลาที่ส่งคำสั่งซื้อขายของ order นั้น                                                                                                    |
| Quote   | ป้ายบอกว่าคำสั่งส่งถึงตลาดฯ และได้รับการยืนยันแล้ว (ถ้าไม่ได้ค่า Y<br>เป็นช่องว่างเปล่าอาจหมายถึงคำสั่งยังไม่ไปตลาดเช่นส่งช่วง Start<br>หรือหมายถึงยังไม่ได้การยืนยัน) |
| Cancel  | กดเมื่อต้องการยกเลิกการส่งคำสั่งซื้อขายกรายการนั้น                                                                                                    |
| Detail  | ดูข้อมูลเพิ่มเติมของรายการ order นั้น                                                                                                    |

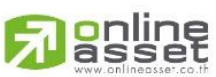

#### ONLINE ASSET COMPANY LIMITED

466 Ratchadapisek Rd., Samsen-Nok, Huay Kwang, Bangkok 10310 THAILAND Tel : +662 022 6200 Fax : +662 022 6255 www.efinancethai.com www.onlineasset.co.th

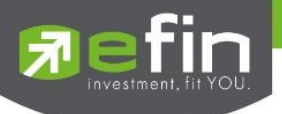

#### Portfolio

หน้าจอแสดงหุ้นที่มีอยู่ในพอร์ตทั้งหมด, วงเงินเครดิตคงเหลือ, กำไร/ขาดทุน, รายละเอียดของบัญชีในด้านต่างๆ โดยแบ่งเป็น 2 เมนูหลักดังนี้

- Portfolio
- Deal Summary

# แสดงข้อมูลบัญชีซื้อขายของหุ้นทั้งหมดที่ถืออยู่ สรุปรายการซื้อ/ขายของลูกค้าตามหุ้นที่จับคู่ได้

| Portfolio      | Deal Sum     | mary                    |        |        |              |                                                 |             |                                                         |            |
|----------------|--------------|-------------------------|--------|--------|--------------|-------------------------------------------------|-------------|---------------------------------------------------------|------------|
|                |              |                         |        |        |              |                                                 |             |                                                         |            |
| Symbol 🗢       | On Hand 🗢    | Sellable 🜩              | Avg 🗢  | Last 🜩 | Cost 🗢       | Market Value 🗢                                  | Unreal 🗢 🦻  | 6Unreal 🗢                                               | Real 🗢     |
| ADVANC         | 100          | 100                     | 202.56 | 195.50 | 20,255.55    | 19,550.00                                       | -707.01     | -3.49%                                                  |            |
| АН             | 100          | 100                     | 22.56  | 21.80  | 2,256.19     | 2,180.00                                        | -76.35      | -3.38%                                                  |            |
| BBL            | 16,200       | 16,300                  | 133.97 | 133.00 | 2 183 713.49 | 2,167,900.00                                    | -15,976.09  | -0.73%                                                  |            |
| CPALL          | 200          | 200                     | 63.93  | 60.25  | 1 35.06      | 12,050.00                                       | -735.96     | -5.76%                                                  |            |
| EA             | 300          | 300                     | 83.98  | 81.50  | 23,194.09    | 24,450.00                                       | -745.92     | -2.96%                                                  |            |
| GULF           | 500          | 500                     | 47.38  | 46.50  | 23,689.97    | 23,250.00                                       | -441.71     | -1.86%                                                  |            |
| S5013P2206B    | 100          | 100                     | 0.18   | 0.01   | 18.05        | 1.00                                            | -17.05      | -94.46%                                                 |            |
| SCB            | 49,100       | 49,100                  | 107.37 | 104.00 | 5,272,002.61 | 5,106,400.00                                    | -165,985.59 | -3.15%                                                  | -27,957.70 |
| SCC            | 400          | 400                     | 378.11 | 376.00 | 151,244.40   | 150,400.00                                      | -855.68     | -0.57%                                                  | -3,230.13  |
|                |              |                         |        | Total  | 7,691,159.41 | 7,506,181.00                                    | -184,978.41 | -2.41%                                                  | -31,187.83 |
|                |              |                         |        |        |              |                                                 |             |                                                         |            |
| Market Value C | chart %Unrea | lized Chart<br>• SCB 68 |        |        |              | 5.693,196.97<br>9,744,912.10<br>100.000000<br>- |             | 11,386,393.95<br>10,000,000,00<br>2,259,707.75<br>10.00 |            |

Excess Equity 5,693,196.97

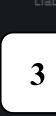

PP 11,386,393.95

Equity 9,744,912.10

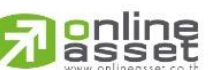

#### ONLINE ASSET COMPANY LIMITED

466 Ratchadapisek Rd., Samsen-Nok, Huay Kwang, Bangkok 10310 THAILAND Tel : +662 022 6200 Fax : +662 022 6255 www.efinancethai.com www.onlineasset.co.th

2

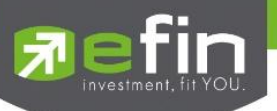

#### Portfolio

| Portfolio   | Deal Sur  | nmary      |        |        |              |                |             |           |            |
|-------------|-----------|------------|--------|--------|--------------|----------------|-------------|-----------|------------|
| Symbol 🗢    | On Hand 🗢 | Sellable 🗢 | Avg 🗢  | Last 🗢 | Cost 🗢       | Market Value 🗢 | Unreal 🗢    | %Unreal 🗢 | Real 🗢     |
| ADVANC      | 100       | 100        | 202.56 | 194.50 | 20,255.55    | 19,450.00      | -807.01     | -3.98%    |            |
| АН          | 100       | 100        | 22.56  | 21.90  | 2,256.19     | 2,190.00       | -66.35      | -2.94%    |            |
| BBL         | 16,300    | 16,300     | 133.97 | 133.00 | 2,183,713.49 | 2,167,900.00   | -15,976.09  | -0.73%    |            |
| CPALL       | 200       | 200        | 63.93  | 60.00  | 12,785.06    | 12,000.00      | -785.96     | -6.15%    |            |
| EA          | 300       | 300        | 83.98  | 81.50  | 25,194.09    | 24,450.00      | -745.92     | -2.96%    |            |
| GULF        | 500       | 500        | 47.38  | 46.50  | 23,689.97    | 23,250.00      | -441.71     | -1.86%    |            |
| S5013P2206B | 100       | 100        | 0.18   | 0.01   | 18.05        | 1.00           | -17.05      | -94.46%   |            |
| SCB         | 49,100    | 49,100     | 107.37 | 104.00 | 5,272,002.61 | 5,106,400.00   | -165,985.59 | -3.15%    | -27,957.70 |
| SCC         | 400       | 400        | 378.11 | 374.00 | 151,244.40   | 149,600.00     | -1,655.62   | -1.09%    | -3,230.13  |
|             |           |            |        | Total  | 7,691,159.41 | 7,505,241.00   | -185,918.41 | -2.42%    | -31,187.83 |

# ส่วนที่ 1 : แสดงรายการหุ้นที่มีอยู่ใน Portfolio

| Symbol       | ชื่อของหุ้นที่ลูกค้ามีอยู่                                                                                                    |
|--------------|----------------------------------------------------------------------------------------------------|
| OnHand       | จำนวนหุ้นที่ลูกค้ามีอยู่ใน Port (ซึ่งหักลบออกจากหุ้นที่สั่งขายแล้วแต่                                                            |
|              | ยังไม่ Matched)                                                                                                    |
| Sellable     | จำนวนหุ้นใน Port ที่ลูกค้าสามารถสั่งขายได้ โดยไม่ Short Sale                                                                     |
|              | คำนวณจาก Sallable = Start today + Matched Buy today –                                                                            |
|              | Matched Sale today                                                                                                    |
| Average      | ราคาเฉลี่ยต่อหุ้นของลูกค้าที่ลูกค้าซื้อมาเก็บไว้                                                                                 |
| Last         | ราคาที่ทำการซื้อ/ขายกันครั้งสุดท้ายที่เกิดขึ้นในตลาดหลักทรัพย์                                                                   |
| Cost         | ต้นทุนของการซื้อหุ้น (คำนวณจาก Shares * Average)                                                                                 |
| Market Value | มูลค่าปัจจุบันของหุ้นที่ลูกค้ามี (คำนวณจาก Shares * Last)                                                                        |
| Unreal       | เป็นส่วนที่เปรียบเทียบผลของการขายหุ้นที่มีอยู่ในพอร์ตทั้งหมดใน<br>ราคาเจลี่ยต่อห้นที่ลกค้าซื้อมากับในราคาที่ทำการซื้อขายกับครั้ง |
|              | สุดท้ายในตลาดหลักทรัพย์ซึ่งสามารถ คำนวณได้ดังนี้ Unreal =                                                                        |
|              | Market Value – Cost                                                                                                    |

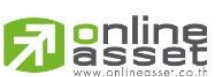

ONLINE ASSET COMPANY LIMITED

466 Ratchadapisek Rd., Samsen-Nok, Huay Kwang, Bangkok 10310 THAILAND Tel : +662 022 6200 Fax : +662 022 6255 www.efinancethai.com www.onlineasset.co.th

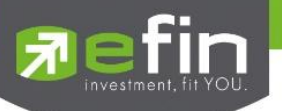

%Unreal

Real

คำนวณได้ดังนี้ (Unreal / Cost) \* 100

มูลค่าของผลกำไร / ขาดทุนซึ่งเกิดจากการคำนวณดังนี้ Sell Tot Amount – Cost Tot Amount

| Portfolio | Deal Su | ummary |
|-----------|---------|--------|
|           |         |        |
| Symbol    | Side    | Volume |
|           |         |        |

#### **Deal Summary**

| Portfolio | Deal S | ummary |              |           |           |           |
|-----------|--------|--------|--------------|-----------|-----------|-----------|
|           |        |        |              |           |           |           |
| Symbol    | Side   | Volume | Price        | Amount    | Total Fee | Net       |
| TTB       |        |        |              |           | 0.69      | 252.69    |
|           |        |        | Total BOUGHT | 252.00    | 0.69      | 252.69    |
|           |        |        | 136.00       | 13,600    | 37.40     | 13,562.60 |
|           |        |        | Total SOLD   | 13,600.00 | 37.40     | 13,562.60 |
|           |        |        | Total NET    | 13,348.00 | 38.09     | 13,309.91 |

### ส่วนที่ 1 : แสดงรายการสรุปรายการซื้อ/ขายของลูกค้าตามหุ้นที่จับคู่ได้

| Symbol       | ชื่อของหุ้นที่ทำการซื้อ/ขายภายในวันนี้                                                                                                   |
|--------------|----------------------------------------------------------------------------------------------------|
| Side         | B = ซื้อหุ้น, S= ขายหุ้น                                                                                                    |
| Volume       | จำนวนหุ้นที่มีการซื้อ/ขายภายในวันนี้                                                                                                    |
| Price        | ราคาเฉลี่ยในการซื้อ/ขายหุ้นที่เกิดขึ้นภายในวันนี้                                                                                        |
| Amount       | มูลค่าของหุ้นที่มีการซื้อ/ขาย                                                                                                    |
| Total Fee    | มูลค่า Commission และ VAT ของแต่ละรายการ                                                                                                 |
| Net          | ยอดเงินของลูกค้าที่จะต้องจ่ายในกรณีซื้อหรือรับในกรณีขาย<br>คำนวณโดย<br>ซื้อ = Amount + Total Fee + VAT<br>ขาย = Amount – Total Fee - VAT |
| TOTAL BOUGHT | มูลค่าซื้อของหุ้นทั้งหมด ณ วันทำการปัจจุบัน                                                                                              |
| TOTAL SOLD   | มูลค่าขายของหุ้นทั้งหมด ณ วันทำการปัจจุบัน                                                                                               |
| TOTAL NET    | TOTAL BOUGHT – TOTAL SOLD                                                                                                    |

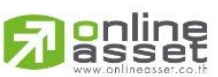

#### ONLINE ASSET COMPANY LIMITED

466 Ratchadapisek Rd., Samsen-Nok, Huay Kwang, Bangkok 10310 THAILAND Tel : +662 022 6200 Fax : +662 022 6255 www.efinancethai.com www.onlineasset.co.th

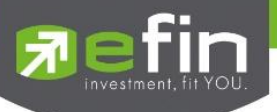

#### ส่วนที่ 2 : แสดงผลแบบแผนภูมิ

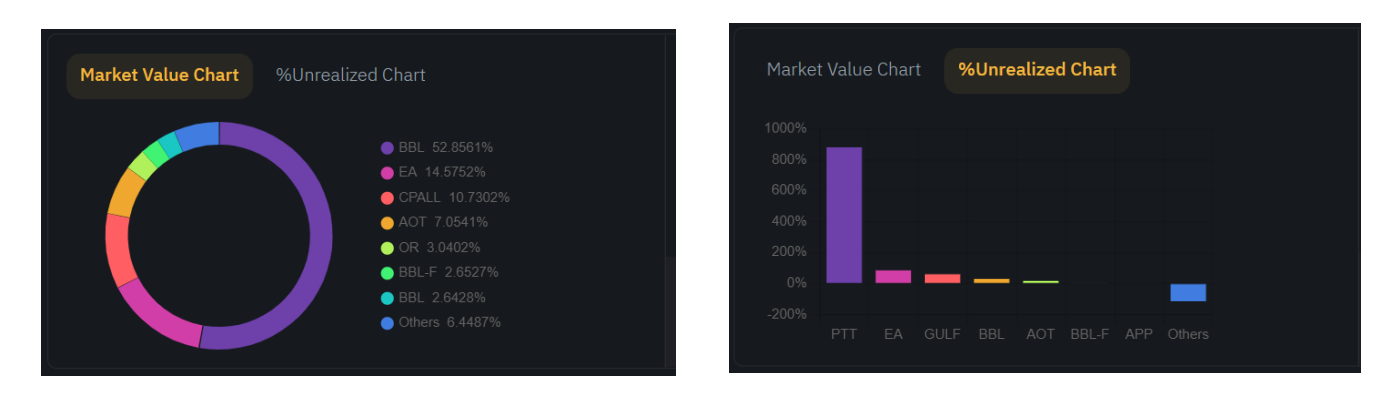

Market Value Chart

แสดงภาพรวมหุ้นในพอร์ตในรูปแบบ Pie Chart

แสดง %กำไร/ขาดทุนของหุ้นในพอร์ตในรูปแบบแผนภูมิแท่ง

% Unrealized Chart

ส่วนที่ 3 : Account Detail

<u>ประเภทบัญชี Cash, Cash Balance</u>

|                  | 10.000,000.0<br>9,646,963.62<br>10,154,252.6<br>9,669,324.94<br>Cash | 0<br>2              |               |
|------------------|----------------------------------------------------------------------|---------------------|---------------|
| Credit Lir       | ne                                                                   | Buy Limit           | Equity        |
| <b>10,000,00</b> | 0.00                                                                 | <b>9,646,963.62</b> | 10,154,252.62 |

Credit Line

วงเงินเครดิตเริ่มต้นซื้อของลูกค้าเมื่อลูกค้าเปิดบัญชีใหม่ มีไว้เพื่อให้ ทราบว่าเป็นลูกค้าระดับใด การใช้งานฟิลด์นี้ ได้แก่ 1. ในกรณีอนุมัติวงเงินซื้อ/ขายหาก Trader ใช้แบบ Percent ในการอนุมัติ (Approve) จะใช้Field นี้ในการคำนวณ เช่น ยอดเงิน สูงสุดที่สามารถอนุมัติได้ = Credit Line \* Percent 2. ในกรณีคืนวงเงิน Buy/Total Credit Line สำหรับลูกค้า Cash เมื่อทำการขาย ถ้า Credit Line = 0 จะคืนวงเงินตามจำนวนจริง ถ้า Credit Line ไม่เท่ากับ 0 จะคืนวงเงินตามจำนวนจริง ไม่ทำให้ Buy/Total Credit Line มีค่ามากกว่า Credit Line (คืนวงเงิน ได้มากสุดไม่เกินจำนวน Credit Line)

**Passet** 

ONLINE ASSET COMPANY LIMITED

466 Ratchadapisek Rd., Samsen-Nok, Huay Kwang, Bangkok 10310 THAILAND Tel : +662 022 6200 Fax : +662 022 6255 www.efinancethai.com www.onlineasset.co.th

| 57 | etin!              |
|----|--------------------|
|    | investment fit YOU |
| -  |                    |

| Buy Limit    | จำนวนวงเงินที่สามารถทำการส่งคำสั่งซื้อได้ |
|--------------|-------------------------------------------|
| Equity       | ทรัพย์สินรวมของลูกค้าทั้งหมด              |
| High Limit   | จำนวนวงเงินที่สามารถทำการส่งคำสั่งซื้อได้ |
| Account Type | ชนิดบัญชีของลูกค้า                        |

#### <u>ประเภทบัญชี Credit Balance</u>

|            |                         | 6,046,264.98<br>9,754,384.16<br>100.000000<br>-<br>Credit Balance |                                                                                                    | 12,092,529.96<br>10,000,000.00<br>2,338,588.65<br>10.00                                                                                                    |                                                                  |
|------------|-------------------------|-------------------------------------------------------------------|----------------------------------------------------------------------------------------------------|----------------------------------------------------------------------------------------------------|------------------------------------------------------------------|
|            | Excess Equ<br>6,046,264 | ity<br>98                                                         | <sub>РР</sub><br>12,092,529.96                                                                                                    | Equity<br>9,754,384.16                                                                                                    |                                                                  |
| Excess Ec  | quity                   |                                                                   | ทรัพย์สินส่วนเกินขอ<br>Type "B" และ Cred                                                                                                    | งลูกค้า เป็นยอดวงเงินเครดิตสำ<br>lit Type 1 เท่านั้น                                                                                                    | หรับ Account                                                     |
| PP         |                         |                                                                   | อำนาจการซื้อ (Purc                                                                                                    | hasing Power)                                                                                                    |                                                                  |
| Equity     |                         |                                                                   | ทรัพย์สินรวมของลูก                                                                                                    | ค้าทั้งหมด                                                                                                    |                                                                  |
| Credit Lin | e                       |                                                                   | วงเงินเครดิตเริ่มต้นซื้<br>ทราบว่าเป็นลูกค้าระ<br>1. ในกรณีอนุมัติวงเงิ<br>ในการอนุมัติ (Appro                                              | ้อของลูกค้าเมื่อลูกค้าเปิดบัญชีใ<br>ดับใด การใช้งานฟิลด์นี้ ได้แก่<br>เ่นซื้อ/ขายหาก Trader ใช้แบบ F<br>ove) จะใช้Field นี้ในการคำนวถ                                                  | หม่ มีไว้เพื่อให้<br><sup>2</sup> ercent<br>J เช่น ยอดเงิน       |
|            |                         |                                                                   | สูงสุดที่สามารถอนุมั<br>2. ในกรณีคืนวงเงิน I<br>เมื่อทำการขาย ถ้า C<br>ถ้า Credit Line ไม่เท<br>ไม่ทำให้ Buy/Total (<br>ได้มากสุดไม่เกินจำน | ติได้ = Credit Line * Percent<br>Buy/Total Credit Line สำหรับส<br>credit Line = 0 จะคืนวงเงินตาม<br>ก่ากับ 0 จะคืนวงเงินตามจำนวน<br>Credit Line มีค่ามากกว่า Credi<br>เวน Credit Line) | ลูกค้า Cash<br>เจำนวนจริง<br>จริง แต่จะต้อง<br>t Line (คืนวงเงิน |

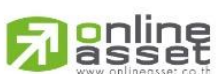

ONLINE ASSET COMPANY LIMITED

466 Ratchadapisek Rd., Samsen-Nok, Huay Kwang, Bangkok 10310 THAILAND Tel : +662 022 6200 Fax : +662 022 6255 www.efinancethai.com www.onlineasset.co.th

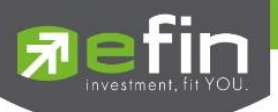

| %MM                | มูลค่าหลักทรัพย์ที่ต้องดำรงไว้                |
|--------------------|-----------------------------------------------|
| Cash Balance       | ยอดเจ้าหนี้สุทธิ                              |
| Margin Required    | มูลค่าหลักประกันหรือหลักทรัพย์ที่ต้องการเพิ่ม |
| Liabilities (Loan) | ยอดกู้สุทธิ (หลังทำการซื้อขาย)                |
| Account Type       | ชนิดบัญชีของลูกค้า                            |

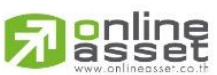

#### ONLINE ASSET COMPANY LIMITED

466 Ratchadapisek Rd., Samsen-Nok, Huay Kwang, Bangkok 10310 THAILAND Tel : +662 022 6200 Fax : +662 022 6255 www.efinancethai.com www.onlineasset.co.th

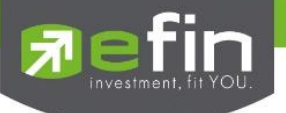

#### **Bubble**

หน้าสำหรับการแสดงและคัดกรองหุ้นตามเงื่อนไข(Condition) ที่ต้องการ สามารถจัดเรียงอันดับได้มากสุด 100 หุ้น โดยจะมีการแสดงแบ่งออกเป็น 2 ส่วนหลักๆ คือ

- 1. Bubble Chart แสดงหุ้นที่ตรงตามเงื่อนไขในรูปแบบกราฟ Bubble
- 2. Ranking แสดงหุ้นที่ตรงตามเงื่อนไขในรูปแบบของรายการ

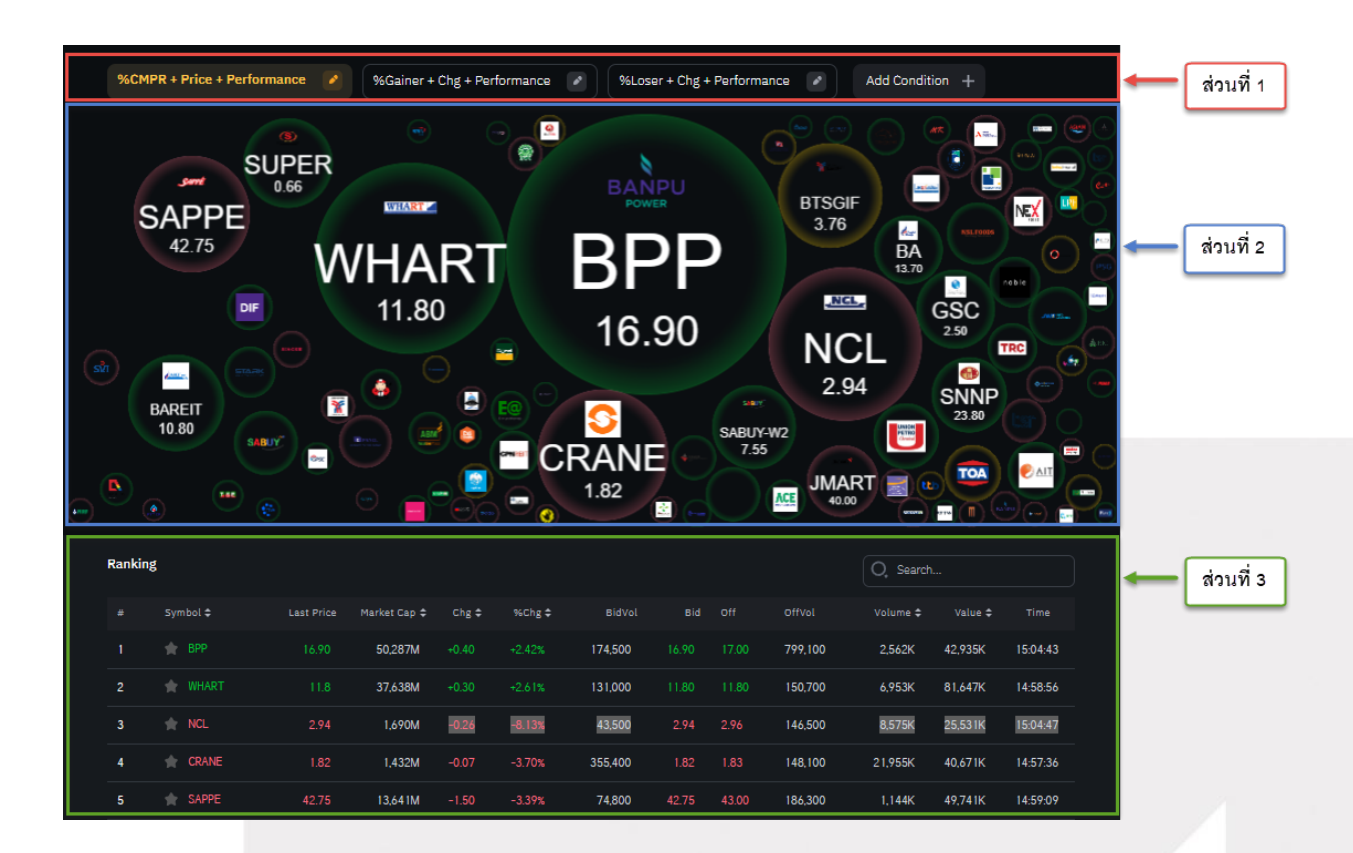

ส่วนที่ 1 : Condition

สำหรับเลือกเงื่อนไขเพื่อคัดกรองหุ้นตามต้องการ

ส่วนที่ 2 : Bubble Chart

แสดงหุ้นที่ตรงตามเงื่อนไขออกมาในรูปแบบ Bubble Chart

ส่วนที่ 3 : Ranking

แสดงหุ้นที่ตรงตามเงื่อนไขออกมาในรูปแบบรายการ

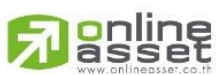

#### ONLINE ASSET COMPANY LIMITED

466 Ratchadapisek Rd., Samsen-Nok, Huay Kwang, Bangkok 10310 THAILAND Tel : +662 022 6200 Fax : +662 022 6255 www.efinancethai.com www.onlineasset.co.th

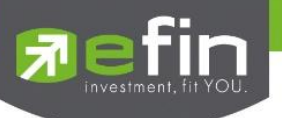

#### Condition

สำหรับเลือกเงื่อนไขเพื่อคัดกรองหุ้นตามต้องการ

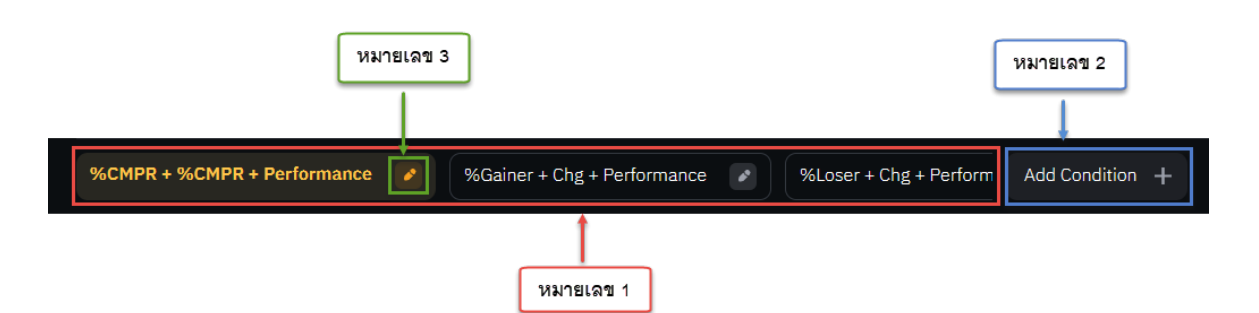

#### หมายเลข 1 สำหรับเลือก Condition

Condition ที่สามารถเลือกได้เพื่อแสดงหุ้นตามเงื่อนไขนั้นๆ

#### หมายเลข 2 ปุ่ม Add Condition

#### สำหรับเพิ่มเงื่อนไขใหม่เพื่อคัดกรองหุ้น

|                                               | Add Condition                                                                                                    | ×                      | Add Condition                                                                                                    | ×                |
|-----------------------------------------------|----------------------------------------------------------------------------------------------------|------------------------|----------------------------------------------------------------------------------------------------|------------------|
| ส่วนที่ 1 ——————————————————————————————————— | %CMPR + Chg + Performance         Bubble Size ^         %CMPR %NVDR Net Buy %NVDR Net Sell %Gainer         %Loser         Bubble Content ^         Chg Price Div %NVDR Net Buy %NVDR Net Sell         P/E       P/BV %Buy Vol %Sell Vol %CMPR         SMAV5 > 20 |                        | 96CMPR + Chg + Performance         SMAV5 > 20         Bubble Color ^         Performance         No GroupAGRIBANKCONMATPETRO         .COMMICTETRONENERGFII         .FOODHELTHUOURISMHOMEINSUR | IN ส่วนที่ 4     |
| ส่วนที่ 3 🛶                                   | Bubble Color A<br>Performance Neutral                                                                                                    | ]                      | .PKG .PERSON .PROF .PROP .PAPER .F/<br>.TRANS .AUTO .IMM .PF&REIT .STEEL .C                                                                                                    |                  |
|                                               | Add                                                                                                    |                        | Add                                                                                                    |                  |
|                                               | ส่วนที่ 1 : Bubble Size เลือกข้อมูลเ                                                                                                    | พื่อใช้เป็นเรื         | ่อนไขสำหรับขนาดของ Bubble                                                                                                    |                  |
|                                               | %CMPR                                                                                                    | เปอร์เซ็น<br>ค่าเฉลี่ย | ต์ปริมาณซื้อ/ขายในวันปัจจุบันเปรียบเ1<br>5 วันที่ผ่านมา                                                                                                    | กี่ยบกับ         |
|                                               | %NVDR Net Buy                                                                                                    | เปอร์เซ็น              | ต์ปริมาณซื้อสุทธิของนักลงทุนต่างชาติ                                                                                                    |                  |
|                                               |                                                                                                    |                        |                                                                                                    | <b>18   </b> Pag |

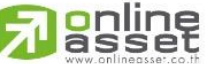

#### ONLINE ASSET COMPANY LIMITED

466 Ratchadapisek Rd., Samsen-Nok, Huay Kwang, Bangkok 10310 THAILAND Tel: +662 022 6200 Fax: +662 022 6255 www.efinancethai.com www.onlineasset.co.th

e

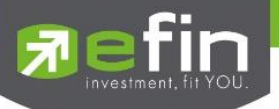

|                                 | %NVDR Net Sell              | เปอร์เซ็นต์ปริมาณขายสุทธิของนักลงทุนต่างชาติ                |
|---------------------------------|-----------------------------|-------------------------------------------------------------|
|                                 | %Gainer                     | %Chg เปลี่ยนไปในทิศทางบวกมากที่สุด                          |
|                                 | %Loser                      | %Chg เปลี่ยนไปในทิศทางลบมากที่สุด                           |
| ส่วนที่ 2                       | : Bubble Content เลือกข้อมู | มูลเพื่อใช้เป็นเงื่อนไขสำหรับแสดงใน Bubble                  |
|                                 | Chg                         | ราคาล่าสุดเทียบกับราคาปิดของวันก่อนหน้า (Last - Prev)       |
|                                 | Price                       | ราคาซื้อขายที่จับคู่ได้ล่าสุด                               |
|                                 | Div                         | เปอร์เซ็นต์เงินปันผล                                        |
| %NVDR Net Buy<br>%NVDR Net Sell |                             | เปอร์เซ็นต์ปริมาณซื้อสุทธิของนักลงทุนต่างชาติ               |
|                                 |                             | เปอร์เซ็นต์ปริมาณขายสุทธิของนักลงทุนต่างชาติ                |
|                                 | P/E                         | อัตราส่วนของราคาตลาดต่อกำไรสุทธิ                            |
|                                 | P/BV                        | ราคาต่อหุ้นคิดเป็นกี่เท่าของมูลค่าทางบัญชีต่อหุ้น           |
|                                 | %Buy Vol                    | เปอร์เซ็นต์จำนวนการกดซื้อและจับคู่ได้                       |
|                                 | %Sell Vol                   | เปอร์เซ็นต์จำนวนการกดขายและจับคู่ได้                        |
|                                 | %CMPR                       | เปอร์เซ็นต์ปริมาณซื้อ/ขายในวันปัจจุบันเปรียบเทียบกับ        |
|                                 |                             | ค่าเฉลี่ย 5 วันที่ผ่านมา                                    |
|                                 | SMAV 5>20                   | Simple Moving Average Indicator 5 วัน มากกว่า 20 วันหรือไม่ |
|                                 |                             |                                                             |

ส่วนที่ 3 : Bubble Color สีของ Bubble

| Per | formance | แสดงสีของ Bubble ตาม %Chg ของหุ้น |
|-----|----------|-----------------------------------|
|     |          | - %Chg มากกว่า 0 แสดงสีเขียว      |
|     |          | - %Chg น้อยกว่า 0 แสดงสีแดง       |
|     |          | - %Chg ไม่เปลี่ยนแปลงแสดงสีเหลือง |
| Net | ural     | แสดงสีของ Bubble เป็นสีเทา        |

ONLINE ASSET COMPANY LIMITED

466 Ratchadapisek Rd., Samsen-Nok, Huay Kwang, Bangkok 10310 THAILAND Tel : +662 022 6200 Fax : +662 022 6255 www.efinancethai.com www.onlineasset.co.th

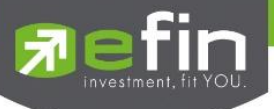

ส่วนที่ 4 : Bubble Group ให้แสดง Bubble เฉพาะกลุ่มอุตสาหกรรมที่เราสนใจ

สามารถเลือกได้มากกว่า 1 อุตสาหกรรม

No Group แสดงทุกอุตสาหกรรม

Industry อื่นๆ แสดงหุ้นที่ตรงตามเงื่อนไขเฉพาะอุตสาหกรรมที่เลือก

ส่วนที่ 5 : ปุ่ม Add กดเพื่อเพิ่ม Condition เลือก

#### หมายเลข 3 ปุ่ม Edit

สำหรับแก้ไขและลบ Condition ที่สร้างไว้แล้ว

|             | Edit Condition 🔿 💼 🗙                                        | Edit Condition                                                                      |           |
|-------------|-------------------------------------------------------------|-------------------------------------------------------------------------------------|-----------|
|             | %Gainer + Chg + Performance                                 | %Gainer + Chg + Performance                                                         |           |
| ส่วนที่ 1 → | Bubble Size A<br>%CMPR %NVDR Net Buy %NVDR Net Sell %Gainer | SMAV5 > 20                                                                          |           |
|             | %Loser                                                      | Bubble Color A<br>Performance Neutral                                               |           |
| ส่วนที่ 2 → | Bubble Content A Chg Price Div %NVDR Net Buy %NVDR Net Sell | Bubble Group A<br>No Group AGRI BANK CONMAT PETRO                                   |           |
|             | P/E P/BV %Buy Vol %Seil Vol %CMPR<br>SMAV5 > 20             | .COMM .ICT .ETRON .ENERG .MEDIA .FIN                                                | ส่วนที่ 4 |
| ส่วนที่ 3 🗪 | Bubble Color A<br>Performance Neutral                       | .PKG .PERSON .PROF .PROP .PAPER .FASHION<br>.TRANS .AUTO .IMM .PF&REIT .STEEL .CONS |           |
|             | Save                                                        | Save                                                                                | ส่วนที่ 5 |

ส่วนที่ 1 : Bubble Size เลือกข้อมูลเพื่อใช้เป็นเงื่อนไขสำหรับขนาดของ Bubble

| %CMPR          | เปอร์เซ็นต์ปริมาณซื้อ/ขายในวันปัจจุบันเปรียบเทียบกับ |
|----------------|------------------------------------------------------|
|                | ค่าเฉลี่ย 5 วันที่ผ่านมา                             |
| %NVDR Net Buy  | เปอร์เซ็นต์ปริมาณซื้อสุทธิของนักลงทุนต่างชาติ        |
| %NVDR Net Sell | เปอร์เซ็นต์ปริมาณขายสุทธิของนักลงทุนต่างชาติ         |
| %Gainer        | %Chg เปลี่ยนไปในทิศทางบวกมากที่สุด                   |

ONLINE ASSET COMPANY LIMITED 466 Ratchadapisek Rd, Samsen-Nok, Huay, Kwana, Banakok 20 | Page

ส่วนที่ 6

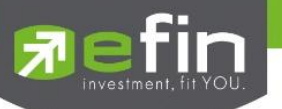

|           | %Loser                      | %Chg เปลี่ยนไปในทิศทางลบมากที่สุด                            |
|-----------|-----------------------------|--------------------------------------------------------------|
| ส่วนที่ 2 | : Bubble Content เลือกข้อมู | มูลเพื่อใช้เป็นเงื่อนไขสำหรับข้อมูลใน Bubble                 |
|           | Chg                         | ราคาล่าสุดเทียบกับราคาปิดของวันก่อนหน้า (Last - Prev)        |
|           | Price                       | ราคาซื้อขายที่จับคู่ได้ล่าสุด                                |
|           | Div                         | เปอร์เซ็นต์เงินปันผล                                         |
|           | %NVDR Net Buy               | เปอร์เซ็นต์ปริมาณซื้อสุทธิของนักลงทุนต่างชาติ                |
|           | %NVDR Net Sell              | เปอร์เซ็นต์ปริมาณขายสุทธิของนักลงทุนต่างชาติ                 |
|           | P/E                         | อัตราส่วนของราคาตลาดต่อกำไรสุทธิ                             |
|           | P/BV                        | ราคาต่อหุ้นคิดเป็นกี่เท่าของมูลค่าทางบัญชีต่อหุ้น            |
|           | %Buy Vol                    | เปอร์เซ็นต์จำนวนการกดซื้อและจับคู่ได้                        |
|           | %Sell Vol                   | เปอร์เซ็นต์จำนวนการกดขายและจับคู่ได้                         |
|           | %CMPR                       | เปอร์เซ็นต์ปริมาณซื้อ/ขายในวันปัจจุบันเปรียบเทียบกับ         |
|           |                             | ค่าเฉลี่ย 5 วันที่ผ่านมา                                     |
|           | SMAV 5>20                   | Simple Moving Average Indicator 5 วัน มากกว่า 20 วัน หรือไม่ |

ส่วนที่ 3 : Bubble Color สีของ Bubble

| Performance | แสดงสีของ Bubble ตาม %Chg ของหุ้น |
|-------------|-----------------------------------|
|             | - %Chg มากกว่า 0 แสดงสีเขียว      |
|             | - %Chg น้อยกว่า 0 แสดงสีแดง       |
|             | - %Chg ไม่เปลี่ยนแปลงแสดงสีเหลือง |
| Netural     | แสดงสีของ Bubble เป็นสีเทา        |
|             | 1                                 |

ส่วนที่ 4 : Bubble Group ให้แสดง Bubble เฉพาะกลุ่มอุตสาหกรรมที่เราสนใจ

สามารถเลือกได้มากกว่า 1 อุตสาหกรรม

21 | Page

#### ONLINE ASSET COMPANY LIMITED

online asset

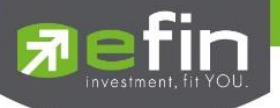

No Group

แสดงทุกอุตสาหกรรม

Industry อื่นๆ แสดงหุ้นที่ตรงตามเงื่อนไขเฉพาะอุตสาหกรรมที่เลือก

ส่วนที่ 5 : ปุ่ม Save กดเพื่อเพิ่ม Condition เลือก

ส่วนที่ 6 : ปุ่ม Delete กดเพื่อลบ Condition ที่สร้างไว้ออก

#### Bubble Chart

แสดงหุ้นที่ตรงตามเงื่อนไขในรูปแบบของ Bubble Chart ได้มากสุด 100 Bubble โดยในแต่ละ Bubble จะมีรูป logo ของหุ้น, ชื่อหุ้น และ ข้อมูลที่เลือกใน Bubble Content ซึ่งถ้าขนาดของ Bubble มีขนาดที่เล็กจะแสดงแค่รูป logo ของหุ้นเท่านั้น

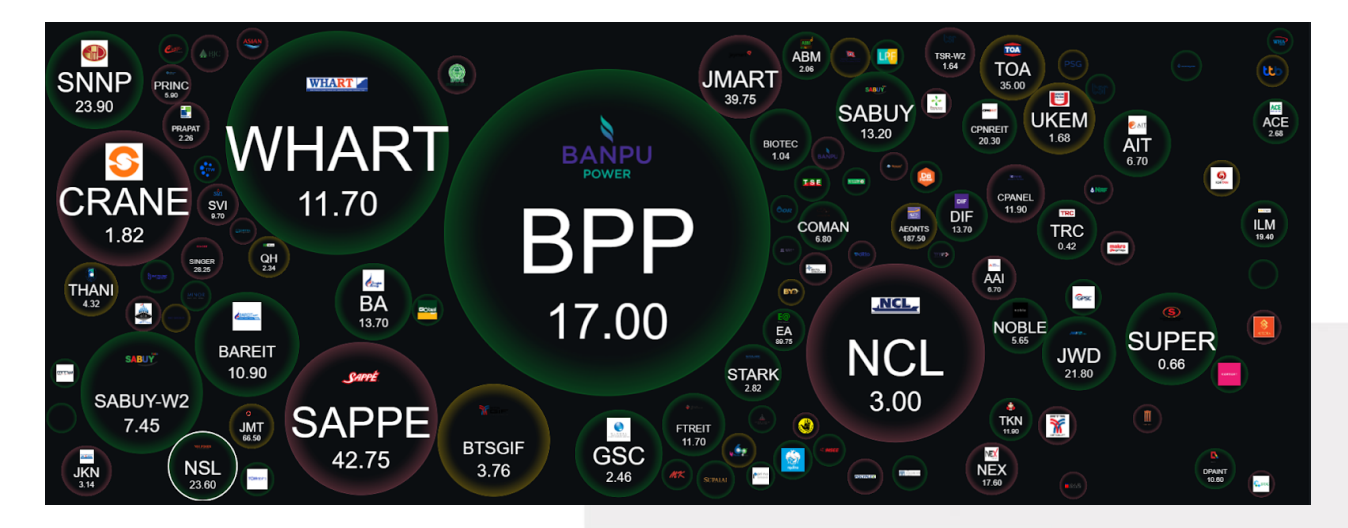

การเคลื่อนที่ของ Bubble มีการเคลื่อนที่สัมพันธ์กัน เช่น การชนกันของ Bubble และสามารถใช้เมาส์คลิ๊กลาก Bubble ให้เคลื่อนที่ได้

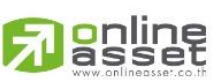

#### ONLINE ASSET COMPANY LIMITED

466 Ratchadapisek Rd., Samsen-Nok, Huay Kwang, Bangkok 10310 THAILAND Tel : +662 022 6200 Fax : +662 022 6255 www.efinancethai.com www.onlineasset.co.th

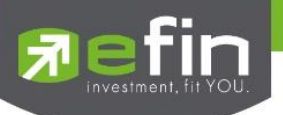

#### Ranking

แสดงอันดับรายการของหุ้นที่ตรงตาม Condition ซึ่งแสดงได้มากสุด 100 อันดับ และมีช่อง Search สำหรับค้นหาหุ้นที่ ตรงตาม Condition ที่เลือกไว้

| Ranking | 5        |            |              |       |        |            |       |       |           | O, Search  |         |         |
|---------|----------|------------|--------------|-------|--------|------------|-------|-------|-----------|------------|---------|---------|
|         | Symbol 🗢 | Last Price | Market Cap 🗢 | Chg 🗢 | %Chg 🗢 | BidVol     |       |       |           | Volume 🗢   | Value 🗢 |         |
|         |          |            | 50,287M      |       |        | 153,200    |       |       | 851,500   | 2,780K     | 46,627K | 15:17:4 |
|         |          |            | 37,638M      |       |        | 497,500    |       |       | 146,200   | 7,084K     | 83,203K | 15:17:4 |
| 3       | NCL      |            | 1,690M       |       |        | 81,700     |       |       | 11,400    | 9,419K     | 28,047K | 15:18:( |
| 4       | SAPPE    |            | 13,641M      |       |        | 73,100     | 42.75 |       | 89,900    | 1,244K     | 54,039K | 15:18:  |
|         | TCRANE   |            | 1,432M       |       | -3.70% | 527,300    |       |       | 102,800   | 22,016K    | 40,783K | 15:15:4 |
|         |          |            | 3,321M       |       |        | 179,900    |       |       | 372,200   | 8,596K     | 62,688K | 15:17:0 |
|         | TSGIF    | 3.76       | 21,762M      | 0.00  | 0.00%  | 1,030,300  | 3.76  |       | 985,200   | 14,940K    | 56,359K | 15:17:  |
| 8       |          |            | 11,053M      |       |        | 1,363,600  |       |       | 93,800    | 2,610K     | 28,369K | 15:16:1 |
| 9       |          |            | 22,560M      |       |        | 438,100    |       |       | 230,900   | 15,357K    | 367M    | 15:18:( |
| 10      |          |            | 17,777M      |       |        | 13,495,100 | 0.65  |       | 23,753,20 | 00 77,135K | 50,132K | 15:17:( |
|         |          |            | 590M         |       |        | 143,600    |       |       | 51,600    | 27,644K    | 69,867K | 15:18:( |
| 12      | 🚖 JMART  |            | 59,750M      |       | -2.44% | 1,342,600  | 39.75 |       | 395,100   | 14,352K    | 576M    | 15:18:( |
| 13      |          |            | 20,396M      |       |        | 771,300    |       |       | 1,141,000 | ) 45,525K  | 588M    | 15:18:1 |
| 14      |          |            | 27,720M      |       |        | 182,600    |       |       | 86,000    | 3,922K     | 53,100K | 15:18:( |
| 15      |          |            | 21,726M      |       |        | 266,100    |       |       | 300,200   | 5,156K     | 112M    | 15:17:  |
| 16      |          |            | 1,952M       |       |        | 1,607,700  | 1.68  |       | 598,600   | 20,974K    | 35,863K | 15:16:  |
| 17      |          |            | 6,900M       |       |        | 111,500    |       |       | 27,500    | 1,243K     | 29,135K | 15:14:  |
| 18      |          |            | 8,851M       |       |        | 1,632,800  |       |       | 871,800   | 12,781K    | 87,419K | 15:18:( |
| 19      | 🚖 ТОА    | 35.00      | 71,015M      | 0.00  | 0.00%  | 248,000    | 34.75 | 35.00 | 368,500   | 5,995K     | 214M    | 15:14:0 |
| 20      |          |            | 34,309M      |       |        | 322,600    |       |       | 259,900   | 2,734K     | 31,571K | 15:16:4 |

| Search     | กรอกชื่อหุ้นเพื่อค้นหาซึ่งระบบจะมีตัวช่วย Auto Fill Symbol |
|------------|------------------------------------------------------------|
| Favorite   | สามารถกดรูปดาวเพื่อเพิ่มหรือลบหุ้นจาก Favorties            |
| #          | อันดับของหุ้นตาม Condition ที่เลือก                        |
| Symbol     | ชื่อหุ้น                                                   |
| Last Price | ราคาที่เกิดการซื้อขายล่าสุด                                |
| Market Cap | มูลค่าหลักทรัพย์ตามราคาตลาด                                |
| Chg        | ราคาล่าสุดเทียบกับราคาปิดของวันก่อนหน้า (Last - Prev)      |
| %Chg       | เปอร์เซ็นต์การเปลี่ยนแปลงคำนวณจาก (Change/Prev) * 100      |

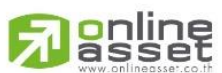

#### ONLINE ASSET COMPANY LIMITED

466 Ratchadapisek Rd., Samsen-Nok, Huay Kwang, Bangkok 10310 THAILAND Tel : +662 022 6200 Fax : +662 022 6255 www.efinancethai.com www.onlineasset.co.th

|   | <b>C</b> -          |
|---|---------------------|
| E |                     |
|   | investment fit YOU  |
|   | investment, in roo. |

| BidVol | ปริมาณหุ้นที่เสนอซื้อที่ราคาดีที่สุดอันดับแรก |
|--------|-----------------------------------------------|
| Bid    | ราคาเสนอซื้อที่ดีที่สุดอันดับแรก              |
| Off    | ราคาเสนอขายที่ดีที่สุดอันดับแรก               |
| OffVol | ปริมาณหุ้นที่เสนอขายที่ราคาดีที่สุดอันดับแรก  |
| Volume | ปริมาณหุ้นที่เกิดการการซื้อขาย                |
| Value  | มูลค่าที่เกิดการซื้อขาย                       |
| Time   | เวลาล่าสุดที่เกิดการซื้อขายที่จับคู่ได้       |

# คลิ๊กที่ Bubble หรือ List อันดับรายการจะแสดงหน้า Stock Info ของหุ้นนั้น

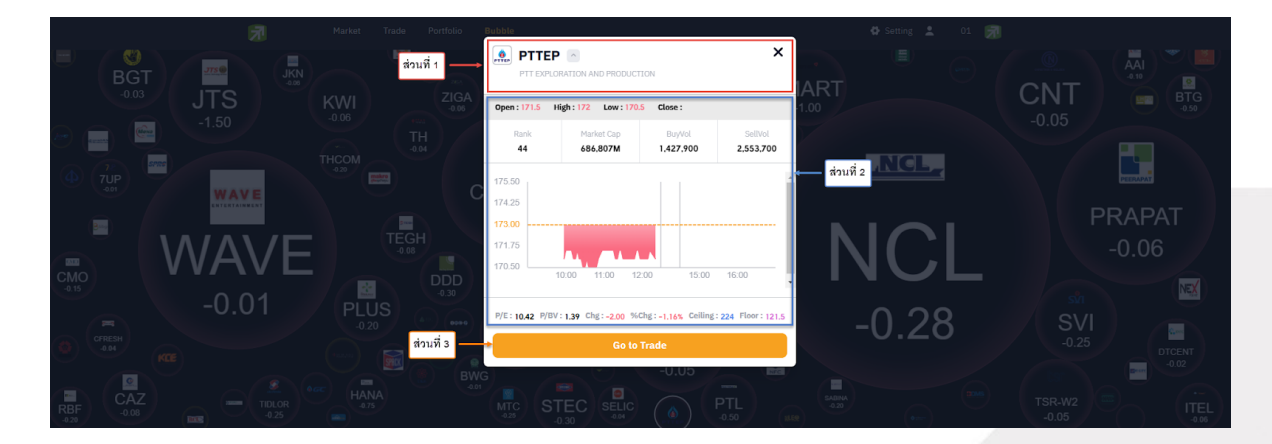

| ส่วนที่ | 1 | : | แสดงข้อมูลรูป, | ชื่อหุ้น | และ | ขื่อเ | เริษัท |
|---------|---|---|----------------|----------|-----|-------|--------|
|         |   |   | 9 9 '          | 9        |     |       |        |

| ส่วนที่ 2 | : ค่าต่างๆ ของหุ้นนั้น |                                                 |
|-----------|------------------------|-------------------------------------------------|
|           | Open                   | ราคาเปิดช่วงเช้า                                |
|           | High                   | ราคาซื้อ/ขายสูงสุดของวันนั้น                    |
|           | Low                    | ราคาซื้อ/ขายต่ำสุดของวันนั้น                    |
|           | Close                  | ราคาปิด                                         |
|           | Rank                   | อันดับของหุ้นตาม Bubble Size Condition ที่เลือก |
|           | Market Cap             | มูลค่าหลักทรัพย์ตามราคาตลาด                     |

#### 

#### ONLINE ASSET COMPANY LIMITED

466 Ratchadapisek Rd., Samsen-Nok, Huay Kwang, Bangkok 10310 THAILAND Tel : +662 022 6200 Fax : +662 022 6255 www.efinancethai.com www.onlineasset.co.th

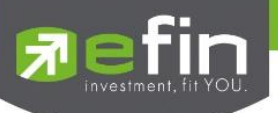

| Buy Vol        | จำนวนหุ้นที่กดซื้อและจับคู่                           |
|----------------|-------------------------------------------------------|
| Sell Vol       | จำนวนหุ้นที่กดขายและจับคู่                            |
| Intraday Chart | กราฟแสดงการเคลื่อนที่ของราคาภายในวัน                  |
| P/E            | ราคาตลาดของหุ้นต่อกำไรสุทธิต่อหุ้น                    |
| P/BV           | ราคาตลาดของหุ้นต่อมูลค่าทางบัญชีต่อหุ้น               |
| Chg            | ราคาล่าสุดเทียบกับราคาปิดของวันก่อนหน้า (Last - Prev) |
| %Chg           | เปอร์เซ็นต์การเปลี่ยนแปลงคำนวณจาก (Change/Prev) * 100 |
| Ceiling        | ราคาสูงสุดที่สามารถซื้อขายได้                         |
| Floor          | ราคาต่ำสุดที่สามารถซื้อขายได้                         |

ส่วนที่ 3 : ปุ่ม Go to Trade สามารถกดได้เพื่อไปหน้า Trade

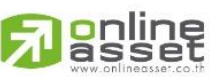

#### ONLINE ASSET COMPANY LIMITED

466 Ratchadapisek Rd., Samsen-Nok, Huay Kwang, Bangkok 10310 THAILAND Tel : +662 022 6200 Fax : +662 022 6255 www.efinancethai.com www.onlineasset.co.th